## How to enter a child's booked hours into Hubworks

These instructions are for a permanent change.

Go to the child's tab. Click open the child that requires the schedule to be entered

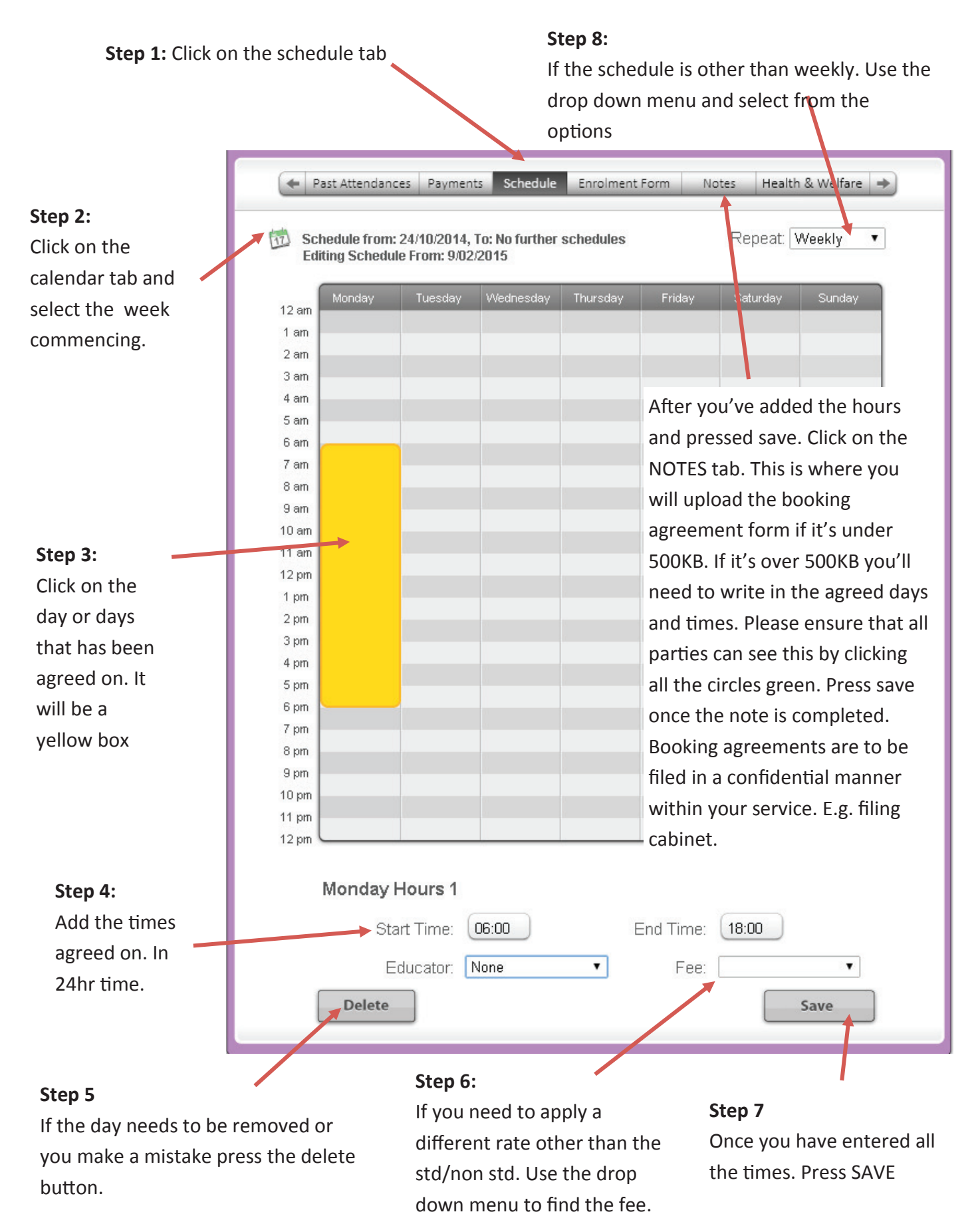